LHV Trader I osa Nelli Janson 25 märts 2014, Tallinn

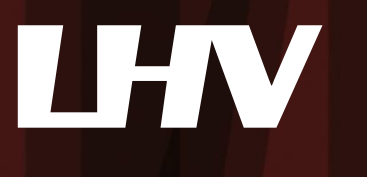

# Millest räägime

- LHV Traderi üldine tutvustus
- Allalaadimine ja sisselogimine
- Seadistamine
- Turuinfo lisamine
- Orderid (tüübid, kehtivus, tekitamine)
- Lisavõimalused (graafikud, optsiooni- ja valuutatrader)
- Konto ja tegevuste jälgimine
- Päevakaupleja reeglid

# LHV Trader

- Reaalajas hinnainfo ja kauplemise võimalus enam kui 80 turul
  - Aktsiad, optsioonid, futuurid, valuuta ja võlakirjad
    - Aktsiaid on võimalik kaubelda 19 riigis
    - Optsioone on võimalik kaubelda 19 riigis
    - Futuure on võimalik kaubelda 17 riigis
    - Valuutadest on võimalik kaubelda 12 erinevat valuutapaari
- Ligipääs eel- ja järelturule, aktsiate lühikeseks müük, optsioonide välja kirjutamine, spread ja kombo tehingud. Lisaks on kasutusel üle 40 erineva orderitüübi.
- Vajadusel automaatne võimendus vastavalt tagatisnõuetele
- Reaalajas portfelli, positsiooni riski ja tehingute jälgimine
- SmartRouting Garanteerib parima täitmise
- Eestikeelne klienditugi ja maksuraport

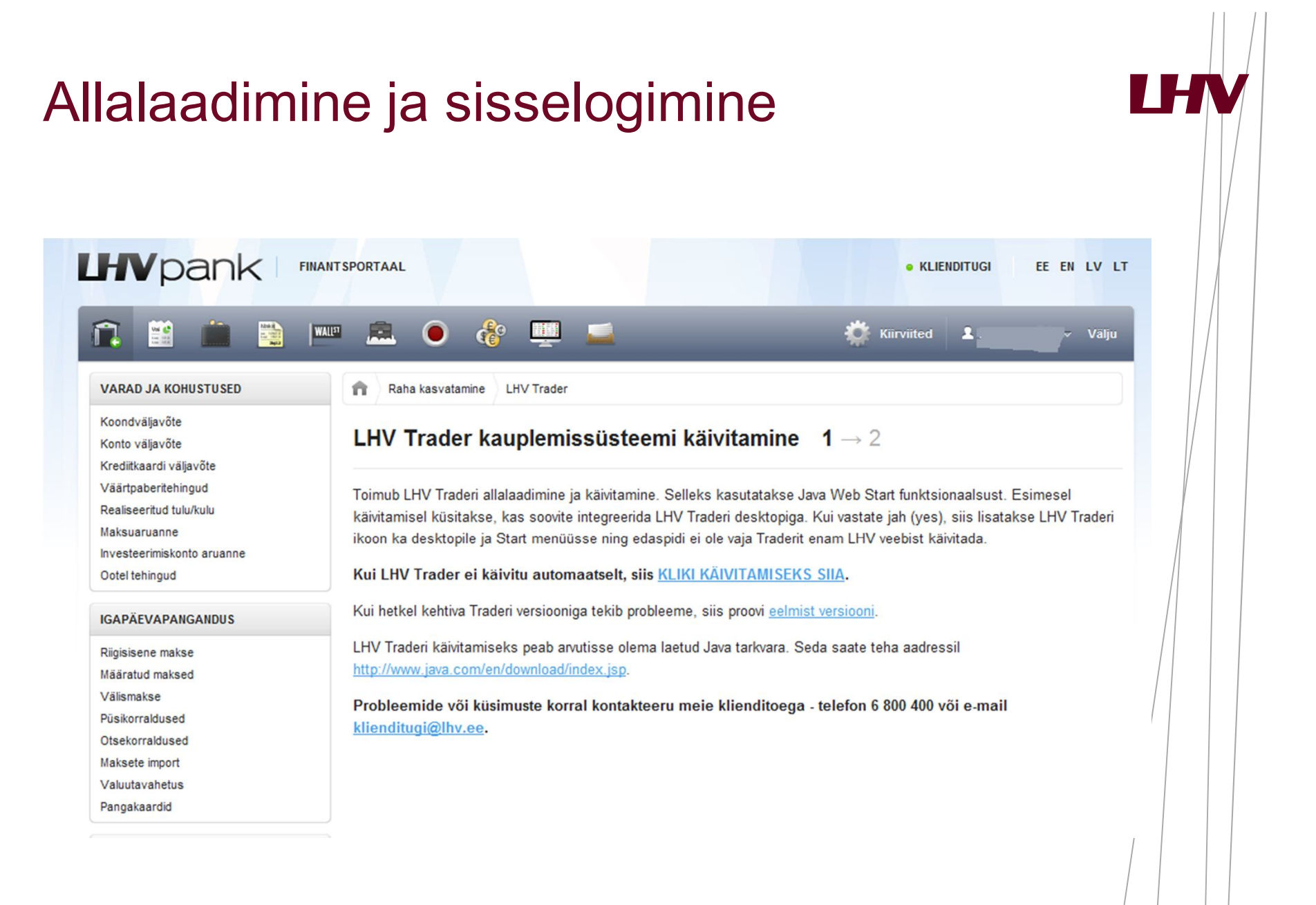

# Allalaadimine ja sisselogimine

| Kasutaianimi     |                                    |       |         |
|------------------|------------------------------------|-------|---------|
|                  |                                    |       |         |
| Parool           |                                    |       |         |
| Seadete kataloog | C:\IBJts                           | -     | Lehitse |
|                  | 🔲 Salvesta seaded serverisse 🍳     |       |         |
|                  | 🔽 Kasuta krüpteeritud ühendust (SS | GL) 🧕 |         |

- Allalaadimisel salvestada shortcut desktopile
- LHV Trader on arvutipõhine ning saab kasutada ühes arvutis korraga
- Seadete salvestamine serverisse
- Turuinfo ühendused: *Port 4000*

#### Seadistamine

| 🔤 DU67556 LHV Trader (Simulated Trading                                 | 1)                       |                           |                             |                                        |                   |                              |
|-------------------------------------------------------------------------|--------------------------|---------------------------|-----------------------------|----------------------------------------|-------------------|------------------------------|
| SIMULATED TRADING                                                       | SIMULATED TRADI          | NG S                      | SIMULATED TRADING           | SIMULATED TRADING                      | SIMULATED TRADING | SIMULATED TRADING            |
| <u>F</u> ail <u>M</u> uuda <u>T</u> ehing <u>K</u> onto K <u>a</u> uple | misvahendid Analü        | ütilised <u>v</u> ahendid | Vaa <u>d</u> e A <u>b</u> i |                                        |                   | TWS Help / Ticker Lookup 🛛 🔍 |
| 主 🥔 i 🕼 🐒                                                               | d) 🔍                     | <b>1</b>                  |                             |                                        |                   |                              |
| Order Konto Tehingud KiirTrader Turusügavus                             | OptsiooniTrader Turuskär | ner FXTrader Graafik      | Uudised Seaded              |                                        |                   |                              |
| 1/11.1.4                                                                |                          |                           | Muuda                       | baasrakenduse ja lisamoodulite seadeid |                   |                              |
| EST 1210-50 (+0.50%) YMT 11279 (+                                       | 0.41%) NOS 2168          | 75 (+0 47%) 60%           | 1391 70 (+0 32%) CI         | 86 96 (+0.24%) EUR 1 31840 (+0.35)     | TRIN-NASD N/A     | S X                          |
| <ul> <li>NFLX: US cable groups win ground (</li> </ul>                  | on ne 🔛 DU67556 T        | rader Configuratior       | n (Simulated Trading)       |                                        |                   |                              |
|                                                                         | lsisesta filtri te       | kst                       |                             |                                        |                   |                              |
| Futuurid × Marge Nimeta Portfell                                        | Isl                      | Not                       |                             |                                        |                   |                              |
| Alusvara Börs Krjids <u>Shrtbi</u>                                      | Jősik - API              |                           |                             |                                        |                   | Poni lipp Kaive Kskmn F      |
|                                                                         | - 🗋 Automa               | atne eksport              | 1                           |                                        |                   |                              |
|                                                                         | - Didine                 |                           | 1                           |                                        |                   |                              |
|                                                                         |                          | ia väliu                  | 1                           |                                        |                   |                              |
|                                                                         | - 🗋 Teade                |                           | 1                           |                                        |                   |                              |
|                                                                         | — 🗋 Aktsia ki            | irsisestus                | 1                           |                                        |                   |                              |
| Et licada väärtnaharit trüki sümbal sija v                              | - Smart e                | dastamine                 | 1                           |                                        |                   |                              |
| Et ilsada vaanpabent, truki sumboi sila ve                              | - 🖂 Kuva                 | laiuur                    |                             |                                        |                   |                              |
|                                                                         |                          | nisvahendid               | 1                           |                                        |                   |                              |
|                                                                         | 🕂 🔂 Infovahe             | ndid                      | 1                           |                                        |                   |                              |
|                                                                         | - 🎢 Graafiku             | ıd                        |                             |                                        |                   |                              |
|                                                                         | - 🍅 Eelneva              | d kehtestused             |                             |                                        |                   |                              |
|                                                                         | 🕂 📢 Konto a              | ken                       | 1                           | The second second                      |                   | U                            |
|                                                                         | 🔶 🗹 🔽 Mood               | lulid                     |                             |                                        |                   |                              |
|                                                                         |                          |                           | 1                           |                                        |                   |                              |
|                                                                         |                          |                           |                             |                                        |                   |                              |
|                                                                         |                          |                           |                             |                                        |                   |                              |
|                                                                         |                          |                           | 1                           | A AM                                   |                   |                              |
|                                                                         | Osa vali                 | utest on peidetud         | 1                           |                                        |                   |                              |
|                                                                         |                          |                           | ок                          | Kinnita Katkesta                       |                   |                              |
|                                                                         |                          |                           |                             |                                        |                   | ·                            |
| Last Login: Dec 01, 23:44 💻 🎛 🔳 🔤                                       | -                        |                           |                             |                                        |                   | Market data 11:46:58 🔂       |
|                                                                         |                          |                           |                             |                                        |                   |                              |
| www.lhv.ee                                                              |                          |                           |                             |                                        |                   |                              |
|                                                                         |                          |                           |                             |                                        |                   |                              |

LHV

# LHV

#### Seadistamine

- Moodulite aktiveerimine
- Kauplemisakna veerud
  - Seadista-> Globaalsed Seaded > Kauplemisaken-> Vaikimisi
     Paigutus
- Portfellilehekülje lisamine
  - Kauplemisvahendid-> Uus lehekülg
- Turuskänneri lisamine
- Uudistelehekülje lisamine
- Kauplemise lubamine eel- ja järelturul (*outside RTH*)

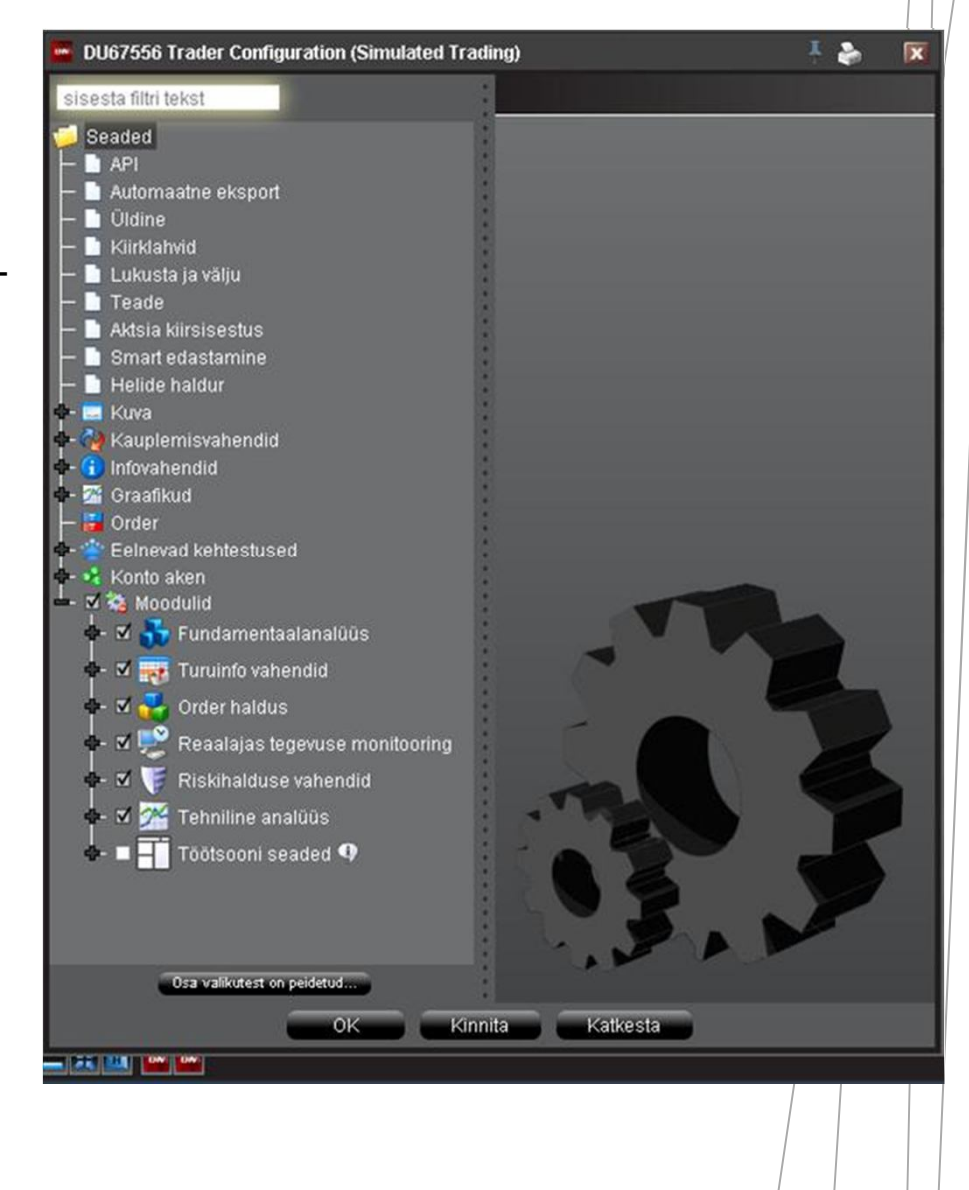

#### **Turuinfo lisamine**

| DU67556 LHV Trader (Simulated Trading       | g)                                       |                                 |                                 |                           | 1 d · 🔔 🗖 💌                 |
|---------------------------------------------|------------------------------------------|---------------------------------|---------------------------------|---------------------------|-----------------------------|
| SIMULATED TRADING                           | SIMULATED TRADING                        | SIMULATED TRADING               | SIMULATED TRADING               | SIMULATED TRADING         | SIMULATED TRADING           |
| <u>Fail Muuda Tehing Konto Kaupler</u>      | misvahendid Analüütilised <u>v</u> aheno | did Vaa <u>d</u> e A <u>b</u> i |                                 |                           | TW/S Help / Ticker Lookup 🔍 |
| 🗐 🔹 🖧 i 👟 🛨                                 | a 🔍 🖻                                    | 🏧 🔊 i 🔧 🔄                       |                                 |                           |                             |
| Order Konto Tehingud KiirTrader Turusügavus | OntsiooniTrader Turuskänner FX Trader G  | raafik Uudised Seaded           |                                 |                           |                             |
|                                             |                                          |                                 |                                 |                           | _                           |
| Kiirinfo                                    |                                          |                                 |                                 |                           | e x                         |
| ES~ 1210.75 (+0.52%) YM~ 11283 (+           | +0.45%) NQ~ 2169.25 (+0.50%) 0           | 50♥ 1392.50 (+0.37%) CL 8/      | .02 (+0.31%) EUR~ 1.31910 (+0.4 | 41%) TRIN-NASD N/A        |                             |
| QQQQ: Indexes break above recent            | t ranges SPY: Smart Money                | Playing Defense                 |                                 |                           |                             |
| Futurrid X Marge Nimeta Dortfell            | Island Stock Skänner: Most A             | ctive Ontel (Kälk) +            |                                 |                           |                             |
| Shrthl                                      | Pstsn P&I Risrmt ksr Ris                 | rtd P & Ost knows Ost hind      | Müük hind Müük k Vmn hnd M      | 1uutus (%) Muutus Sulae P | Põhi Tinn Käive Kskmin k    |
| Alusvara Börs Krjids Võti                   | Jőslk aeg Tegevus Kogus 1                | üüp Limiithind Abihind          | Stopp hind Lmt. ha Sihtkoht     | Staatus OCA Grupp         |                             |
|                                             |                                          |                                 |                                 |                           | 8                           |
|                                             |                                          |                                 |                                 |                           |                             |
|                                             |                                          |                                 |                                 |                           |                             |
|                                             |                                          |                                 |                                 |                           |                             |
|                                             |                                          |                                 |                                 |                           |                             |
| amzn - AMAZON.COM INC - NASDAG              | Q                                        |                                 |                                 |                           |                             |
| Aktsia (SMART)                              |                                          |                                 |                                 |                           |                             |
| Aktsia (Suunatud)                           |                                          |                                 |                                 |                           |                             |
| Futuurid                                    | •                                        |                                 |                                 |                           |                             |
| Optsioonid                                  | •                                        |                                 |                                 |                           |                             |
| Kombinatsioon                               | Þ                                        |                                 |                                 |                           |                             |
| SBL                                         |                                          |                                 |                                 |                           |                             |
| - AMAZON.COM INC - IBIS                     |                                          |                                 |                                 |                           |                             |
| Aktsia (SMART)                              |                                          |                                 |                                 |                           |                             |
| Aktsia (Suunatud)                           |                                          |                                 |                                 |                           |                             |
| Kombinatsioon                               | >                                        |                                 |                                 |                           |                             |
| Warrantid (AMZN2)                           |                                          |                                 |                                 |                           |                             |
| - AMAZON.COM INC - MEXI                     |                                          |                                 |                                 |                           |                             |
| Aktsia                                      |                                          |                                 |                                 |                           |                             |
| – Otsi firma nime järgi ———                 |                                          |                                 |                                 |                           |                             |
| amzn                                        |                                          |                                 |                                 |                           |                             |
|                                             |                                          |                                 |                                 |                           |                             |
|                                             |                                          |                                 |                                 |                           |                             |
| Last Login: Dec 01, 23:44 📃 🔣 🛄 🔤           |                                          |                                 |                                 |                           | Market data 12:00:45 🚱      |
|                                             |                                          |                                 |                                 |                           |                             |
| www.lhv.ee                                  |                                          |                                 |                                 |                           |                             |
|                                             |                                          |                                 |                                 |                           |                             |
|                                             |                                          |                                 |                                 |                           |                             |

LHV

#### Turuinfo lisamine

- Vali kauplemisaknas tühi rida, sisesta esimesele veerule alusvara sümbol ja vajuta enter;
- Sümboli, instrumendi otsingu teostamiseks aken LHV Trader üleval paremas nurgas
- Järgmisena vali instrumendi tüüp (aktsia (erinevad turud), optsioon, indeks, võlakiri või kombo);
- Optsioonide ja futuuride korral kerkib esile aken "lepingu valik", milles vasakul on filtrite valik ning paremal erinevad turud, kus instrumendiga kaubeldakse;
- Peale instrumendi valikut vajuta OK nupule ning sümbol koos turuinfoga ilmub Sinu kauplemisaknasse.
- Ühele kauplemisaknale kuni 40 rida

# Orderi tekitamine ja edastamine

| 🔤 DU67                  | '556 LHV '                 | Trade                  | r (Simula           | ited Tradin          | ig)                        | 700 7040                     |                                  |                      |                            |                                      | 0010          |               |         |         | 040040      |             |               |        | Į Į      | · _           | . 🗃 💌   |
|-------------------------|----------------------------|------------------------|---------------------|----------------------|----------------------------|------------------------------|----------------------------------|----------------------|----------------------------|--------------------------------------|---------------|---------------|---------|---------|-------------|-------------|---------------|--------|----------|---------------|---------|
|                         | SIMULA                     | IED II                 | RADING              |                      | SIMULA                     | TED TRAD                     | ING                              |                      | IMULAT                     | ED TRA                               | DING          |               | SIMULA  | TED I   | RADING      |             | SIMULATED TRA | ADING  | SIMULATE | d trading     | <u></u> |
| <u>Fail M</u>           | uuda <u>T</u>              | ehing                  | <u>K</u> onto       | o K <u>a</u> uple    | emisvahend                 | id Anali                     | ütilised <u>v</u> a              | ahendid              | Vaa <u>d</u> e             | Abi                                  |               |               |         |         |             |             |               |        | TWS Hel  | p / Ticker Lo | okup 🔧  |
| Grder                   | 📲 🧖<br>Konto Tehir         | ₽<br>1gud              | 🛸<br>KiirTrader     | 1<br>Turusügavu      | ی<br>S OptsiooniTra        | et Turuskä                   | nner FXTra                       | der Graafik          | SS<br>Uudised              | │ <mark>*</mark><br><sub>Seade</sub> | . ▼           |               |         |         |             |             |               |        |          |               |         |
| Kiirinf<br>ES*<br>• QQC | •<br>1209.75 (<br>2Q: Smar | + <b>0.44</b><br>t Mor | 1%) YM*<br>ney Play | 11275 (<br>ing Defei | + <b>0.37%)</b> N<br>nse C | iQ <b>∽ 2167</b><br>2QQQ: P: | <b>.75 (+0.43</b><br>ayroll Blov | K) GC♥<br>wout but f | <b>1392.40</b><br>Financia | 0 (+0.3)<br>als Lag                  | 7%) CL        | 86.96 (+0     | .24%) E | UR♥     | 1.31910 (+0 | ).41%) TRII | NASD N/A      |        |          |               | @ X     |
| Futurid                 | × Ma                       | rge                    | Nimeta              | Portfell             | Island                     | Stock S                      | skänner: M                       | lost Active          | Ootel                      | (Kõik)                               | $\rightarrow$ |               |         |         |             |             |               |        |          | • = 0         | BTA     |
| Alusvara                | a Bör                      |                        | Krjlds              | Shrtbl               | Pstsn<br>Iöclk and         | P & L                        | Risrmt ks                        | sr Risrtd P          | 8 Ost k                    | ogus                                 | Ost hin       | d <u>Müük</u> | hind Mi | üükk    | Vmn hnd     | Muutus (%)  | Muutus        |        | Tipp     |               | (skmn ŀ |
|                         | _                          | _                      |                     | vou                  | JUSIK deț                  | Teyevus                      | nogus                            | Tuup                 | LIIIU                      | innu                                 | Aynnin        | a Sinhh       |         | 116 116 | SIIIKUII    | Staatus     | OCH Olupp     |        |          |               | 0       |
| AMZN                    | SMAR                       | T (I)                  | Stoc                |                      |                            |                              |                                  |                      |                            |                                      | 175           | 30 17         | 77.39   |         | 176.12      | -0.24%      | -0.43         | 176.55 |          | 1.700K        | 6.48    |
| AAPL                    | SMAR                       | T 🛈                    | Stoc                |                      |                            |                              |                                  |                      |                            | 11                                   | 315.          | 51 3          | 17.90   | 1       | 318.00      | 0.51%       | +1.60         | 316.40 |          | 2.500K        | 18.9    |
| GOOG                    | SMAR                       | T D                    | Stoc                |                      |                            |                              |                                  |                      |                            |                                      | 560.          | 00 51         | 72.00   |         | C564.35     |             |               | 564.35 |          |               | 3.16    |
| NFLX                    | SMAR                       | Т 🕀                    | Stoc                |                      |                            |                              |                                  |                      |                            | 1                                    | 196.          | 00 20         | 00.00   | 1       | C200.14     |             |               | 200.14 |          |               | 5.66    |
| PCLN                    | SMAR                       | Т 🕀                    | Stoc                |                      |                            |                              |                                  |                      |                            |                                      | 386.          | 76            |         |         | C403.10     |             |               | 403.10 |          |               | 1.14    |
| BIDU                    | SMAR                       | Т 🔍                    | Stoc                |                      | _                          |                              |                                  |                      |                            | 1                                    | 106           | 49 10         | 07.49   | 1       | C106.81     |             |               | 106.81 |          |               | 11.2    |
|                         |                            |                        |                     |                      | DAY 🔻                      | OSTA                         | 10(                              | O LMT                | 10                         | 7.49                                 |               |               |         | 8       | SMART       | S           |               |        |          |               |         |
|                         |                            |                        |                     |                      | DAY                        |                              |                                  |                      |                            |                                      |               |               |         |         |             |             |               |        |          |               |         |
|                         |                            |                        |                     |                      | GTC                        |                              |                                  |                      |                            |                                      |               |               |         |         |             |             |               |        |          |               |         |
| _                       |                            |                        |                     |                      | OPG                        |                              |                                  |                      |                            |                                      |               |               |         |         |             |             |               |        |          |               |         |
|                         |                            |                        |                     |                      | 100                        |                              |                                  |                      |                            |                                      |               |               |         |         |             |             |               |        |          |               | - 11    |
|                         |                            |                        |                     |                      | GTD                        |                              |                                  | _                    |                            |                                      |               |               |         |         |             |             |               |        |          |               |         |
|                         |                            |                        |                     |                      | DTC                        |                              |                                  |                      |                            |                                      |               |               |         |         |             |             |               |        |          |               | - N.    |
|                         |                            |                        |                     |                      | 🗆 Tāida v                  | äljaspool f                  | RTH                              |                      |                            |                                      |               |               |         |         |             |             |               |        |          |               |         |
|                         |                            |                        |                     |                      | 🗆 Lubada                   | avamisee                     | Ine perioo                       | d                    |                            |                                      |               |               |         |         |             |             |               |        |          |               |         |
|                         |                            |                        |                     |                      |                            |                              |                                  |                      |                            |                                      |               |               |         |         |             |             |               |        |          |               |         |
|                         |                            |                        |                     |                      |                            |                              |                                  |                      |                            |                                      |               |               |         |         |             |             |               |        |          |               |         |
|                         |                            |                        |                     |                      |                            |                              |                                  |                      |                            |                                      |               |               |         |         |             |             |               |        |          |               |         |
|                         |                            |                        |                     |                      |                            |                              |                                  |                      |                            |                                      |               |               |         |         |             |             |               |        |          |               |         |
|                         |                            |                        |                     |                      |                            |                              |                                  |                      |                            |                                      |               |               |         |         |             |             |               |        |          |               |         |
|                         |                            |                        |                     |                      |                            |                              |                                  |                      |                            |                                      |               |               |         |         |             |             |               |        |          |               |         |
|                         |                            |                        |                     |                      |                            |                              |                                  |                      |                            |                                      |               |               |         |         |             |             |               |        |          |               | 0       |
| Last Log                | in: Dec 01                 | 1, 23:4                | 14 📃 🛙              | 1 💷 📼                |                            |                              |                                  |                      |                            |                                      |               |               |         |         |             |             |               |        | Market d | ata) 12:0:    | 3:58 🚷  |
|                         |                            |                        |                     |                      |                            |                              |                                  |                      |                            |                                      |               |               |         |         |             |             |               |        |          | [             |         |

LHN

#### Orderi tekitamine ja edastamine

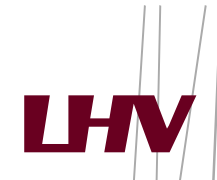

- Orderi sisestamisel kliki hiirega ostuorderi tekitamiseks Müük hinnal (Bid) või müügiorderi tekitamiseks Ost hinnal (Ask)
- Seejärel tekib väärtpaberi alla uus rida (orderi rida), kus on võimalik muuta orderi parameetreid:
  - Tegevus veerust saab valida tehingu tüübi (Ost Buy või Müük Sell)
  - Jõusoleku aeg (päevaorder DAY, tühistamiseni order GTC)
  - Koguse veerust saab valida tehingu **koguse**;
  - Tüüp veerust tuleb määrata orderi tüüp turuorder (MKT), limiitorder (LMT), stopp order (STP) jne
  - Limiitorderi puhul korrigeerida hind soovitud tasemele
- Kui kõik parameetrid on määratud, tuleb klikkida T tähel ja seejärel on order börsile edastatud
- Orderi tühistamiseks klikkida **C** tähel Katkesta veerus.
- Pärast limiitorderi sisestamist on võimalik orderi tingimusi muuta ilma orderit tühistamast. Muudatuse kinnitamiseks tuleb taas T tähel klikkida.
- Kõik ootel orderid on üleval Ootel lehel, seega alati saab sellelt lehelt ülevaate kõikidest kehtivatest orderitest.

#### Orderi tüübid

- Limiit LMT ost või müük kindlaks määratud või sellest parema hinnaga, order võib jääda täitamata
- Turuhinnaga MKT ost või müük turul hetke parima hinnaga, order täidetakse kindlasti
- Stopp STP turuhinnaga order saadetakse börsile juhul, kui määratud hind saavutatakse või läbitakse
- Stopp limiit STP LMT limiithinnaga order saadetakse börsile juhul, kui määratud hind saavutatakse või läbitakse

#### Orderi tüübid

- Liikuv stopp (trailing stop) TRAIL turuhinnaga orderi aktiveerumise hind liigub koos viimase hinnaga määratud sammu kaugusel. Näiteks aktsia hinna kallinemisel liigub müügi TRAIL hind sellega kaasa, kuid langemisel jääb samaks. Valida saab nii neto kui ka % muutuse vahel.
- *Trailing* ordereid on ohtlik kasutada kõrge volatiilsusega alusvara korral ning samuti ei tohiks stopp hinda seada turuhinnale liiga lähedale.

#### Orderi kehtivus

- DAY päevaorder
- GTC tühistamiseni order
- OPG börsi avanemisel teostatav order
- GTD teatud kuupäevani order
- IOC kohene täitmine või tühistamine
- FOK täida või tühista täies mahus
- DTC sarnane päevaorderile, kuid pärast turu sulgemist jääb kauplemisaknasse nähtavale ning järgmisel päeval on võimalik lihtsamalt edastada

#### Lisavõimalused alusvara kohta

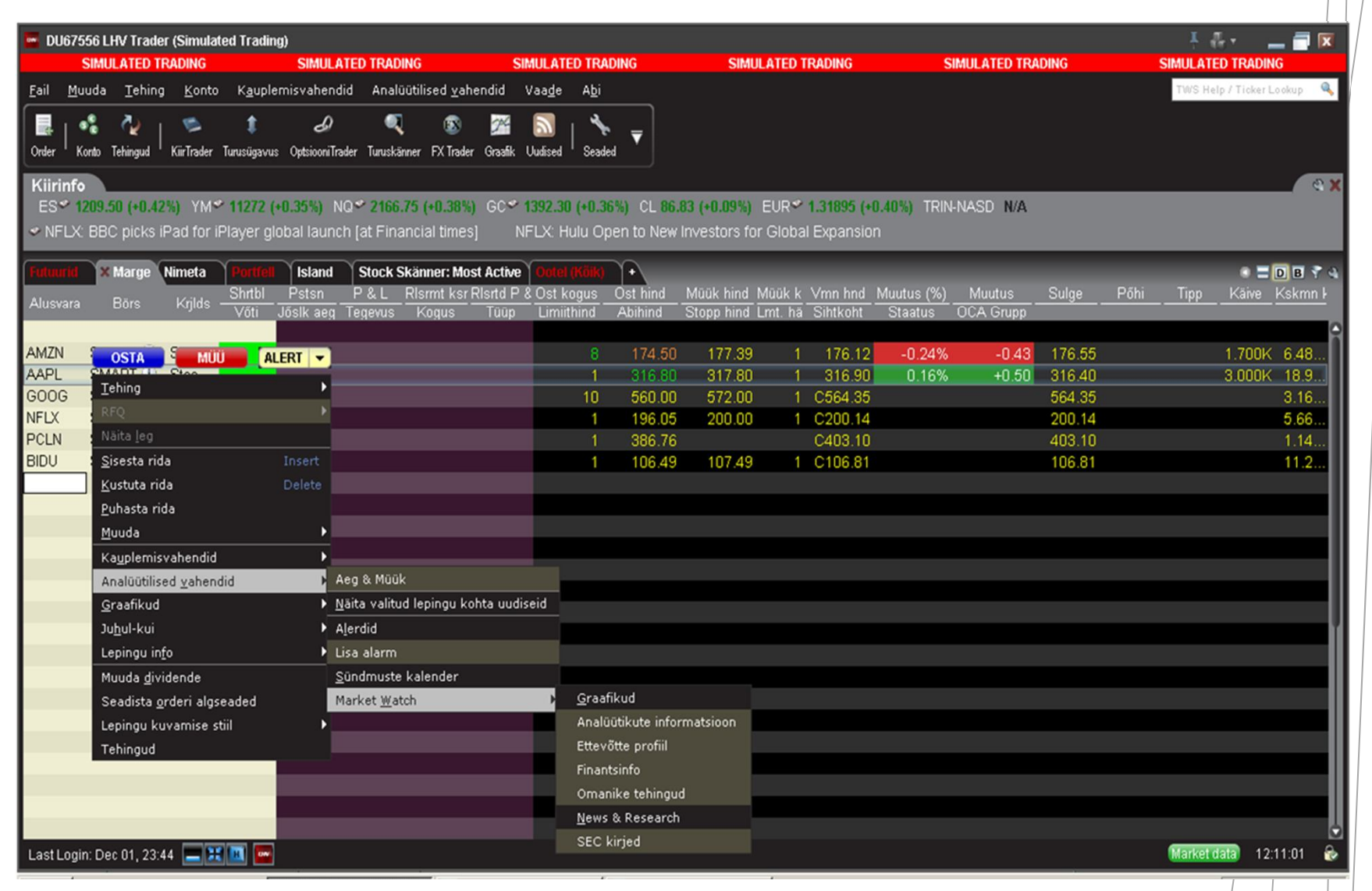

#### Reaalajas graafikud

- Võimaldab vaadelda alusvara liikumist reaalajas
- Graafiku avamine eraldi või olemasolevas aknas
- Graafikute pikkus sõltub ajalooliste andmete kättesaadavusest
- Indikaatorite lisamine
- Alusvarade liikumise võrdlemine
- Võimalik vaadelda ajaloolist päevasisest graafikut
- Mugav kauplemine otse graafikult

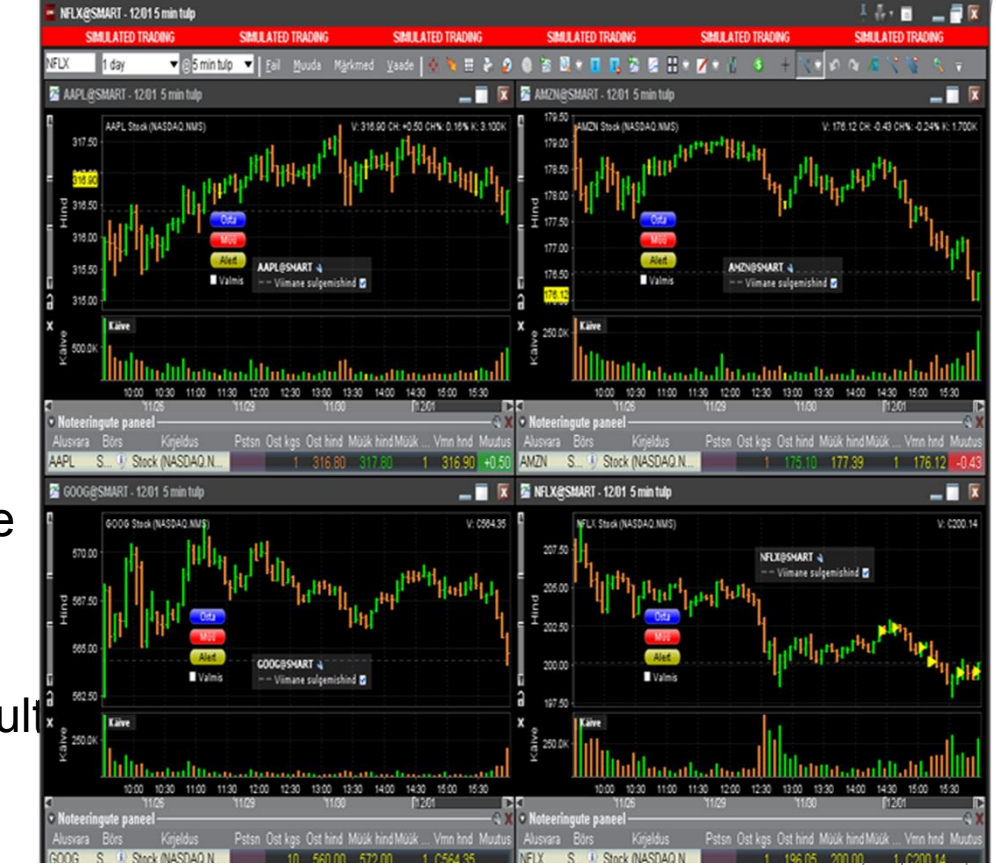

#### Optsioonitrader

- Eraldiseisev optsioonidega kauplemise aken
- Pikad optsiooniahelad
- Optsiooni karakteristikud
- Statistika
- Optsiooni analüütikud

|                                  | inulated Trading)                      |                     |                    |                         | 1 8 8 · 🖉 🖬 🕅                        |
|----------------------------------|----------------------------------------|---------------------|--------------------|-------------------------|--------------------------------------|
| SIMULATED TRADING                | SIMULATED TRADING                      | SIMULATED TRADING   | SIMULATED TRADI    | IG SIMULATED TRADI      | NG SIMULATED TRADING                 |
| Eail Optsiconiahel Analüütikud   | Orderid <u>U</u> udised <u>S</u> eaded |                     |                    |                         |                                      |
| 🌥 Uus tab 📱 Tühista kõik 💧 Puha  | sta logi 🔹 Optsiooni Kommentaar        | ✤ Seadista          |                    |                         |                                      |
| X NELK                           |                                        |                     |                    |                         |                                      |
| Noteeringute paneel              |                                        |                     |                    |                         |                                      |
| Alusiara Bórs                    | Krjeldus                               | Positsioon          | Ost kogus Os       | t hind Müük hind        | Müük kogus Viimane hind              |
| NFDX SMART IV                    | Stock (NASDAQ.NMS)                     |                     | 1                  | 196.05 200.0            | 0 1 C200.14                          |
| • Statistika                     |                                        |                     |                    |                         | e X                                  |
| Opt. käive                       | Put/Call käive Opt.                    | käibe muutus Aja    | alooline Vol. Opt. | kaubeldav Vol. 🛛 Vol. r | nuutus Put/Call Interest             |
| 0                                | 0.0                                    | 0%                  | 52.05%             |                         | 0.0                                  |
| • Nupud                          |                                        |                     |                    |                         | ∎ Valmis                             |
| Lisa alusvara Kontroli tagatist  |                                        | icon Vaata kontot   |                    |                         |                                      |
| 00                               |                                        |                     |                    |                         |                                      |
| Orderid Logi Taidebut orderid Do | -                                      |                     |                    |                         | 40                                   |
| Alusian                          | Krieldus "Kr                           | usoleku aeo 🛛 🖉 Teo |                    |                         | limithind Staatus                    |
|                                  |                                        |                     |                    |                         |                                      |
| 00                               |                                        |                     |                    |                         |                                      |
| Optsiooniahel - NFLX             |                                        |                     | -                  |                         | 0.0                                  |
| Kordne Strike                    |                                        |                     | Lae ahelad         | Lae minu ahelad         | Taasta algseis Puhasta väljad        |
| Ost hind Müük hind Viir          | nane hind Muutus Kaubeldav             | NOL (%)             |                    | Ost hind Mülk hind Vii  | rrane hind Muutus Kaubeldav vol. (%) |
|                                  |                                        | ▼ DEC 03 10         |                    |                         | ç                                    |
|                                  | C15.23                                 | 78.22% 185 SMART    |                    |                         | C0.29 83.29%                         |
|                                  | C10.53                                 | 70.64% 190 SMART    |                    |                         | C0.60 74.00%                         |
|                                  | C6.44                                  | 67.37% 195 SMART    | _                  |                         | C1.42 66.97%                         |
|                                  | C3.40                                  | 68 22% 200 SMART    |                    |                         | C325 65.27%                          |
|                                  | CU.64                                  | 71.65% 210 SMART    | _                  |                         | C10.60 70.46%                        |
|                                  |                                        | T DEC 10 10         | _                  |                         |                                      |
|                                  |                                        | 185 SMART           |                    |                         |                                      |
|                                  |                                        | 190 SMART           |                    |                         |                                      |
|                                  |                                        | 195 SMART           |                    |                         |                                      |
|                                  |                                        | 200 SMART           |                    |                         |                                      |
|                                  |                                        | 205 SMART           |                    |                         |                                      |
|                                  |                                        | 210 SMART           |                    |                         | 6                                    |

# Päevakaupleja reeglid

- SECi poolt kehtestatud päevakaupleja reegel (pattern day trade rule)
- Kehtib kontodele alla \$25 000
- Lubatud teha 3 päevasisest tehingut 5 kauplemispäeva jooksul (aktsiad, optsioonid, võlakirjad ja üksikaktsia futuurid)
- Reegli esmakordsel rikkumisel lukustub kauplemiskeskkond uute positsioonide soetamiseks 90-ks päevaks.
- 1 kord on võimalik avalduse alusel avada, järgmisel rikkumisel suletakse kauplemiskeskkond 180-ks päevaks või kuni varade väärtuse tõusmisel üle \$25K
- Päevasiseste tehingute jääki saab jälgida Konto vaates

# Tehingute tühistamine USA turgudel

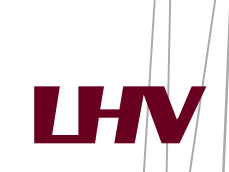

- Turuhinnast oluliselt erineva hinnaga tehinguid on võimalik tühistada.
- Soodsamatel tingimustel tehingu poolel (odavalt ostnud või kallilt müünud) tühistatakse order sellest kliendile teatamata.
- Tühistamiseni (GTC) orderite automaatne tühistamine maakleri poolt toimub kahel juhul:
  - Firma korporatiivne sündmus
  - LHV Traderisse pole logitud 90 päeva jooksul

LHV Trader-i Demo nüüd saadaval meie portaalis koondlehe alt avanevas reklaambänneris.

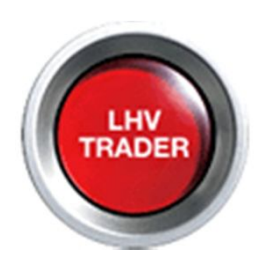

LHV Trader-i kasutajatel soovitame läbi lugeda kindlasti LHV Trader -i Infokeskus:

http://www.lhv.ee/corp/demo\_trader.cfm?nocache=1

Maaklerite kontaktid: tel:+3726800420 maaklerid@lhv.ee

# Aitäh kuulamast ja edukat kauplemist !

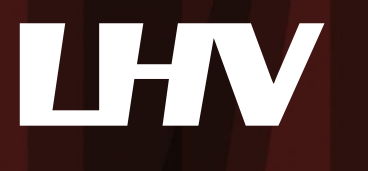